#### 1. Регистрация в ИС РАС

информационной системы «По ранней диагностике Для запуска расстройств аутистического спектра В амбулаторно-поликлинических организациях здравоохранения». (далее – ИС РАС, Система) используется браузер, установленный на рабочем месте пользователя. В адресной строке вводится адрес входа в ИС РАС (https://isras.by/)

После загрузки страницы пользователю открывается главная страница сайта ИС РАС (Рисунок 1.1).

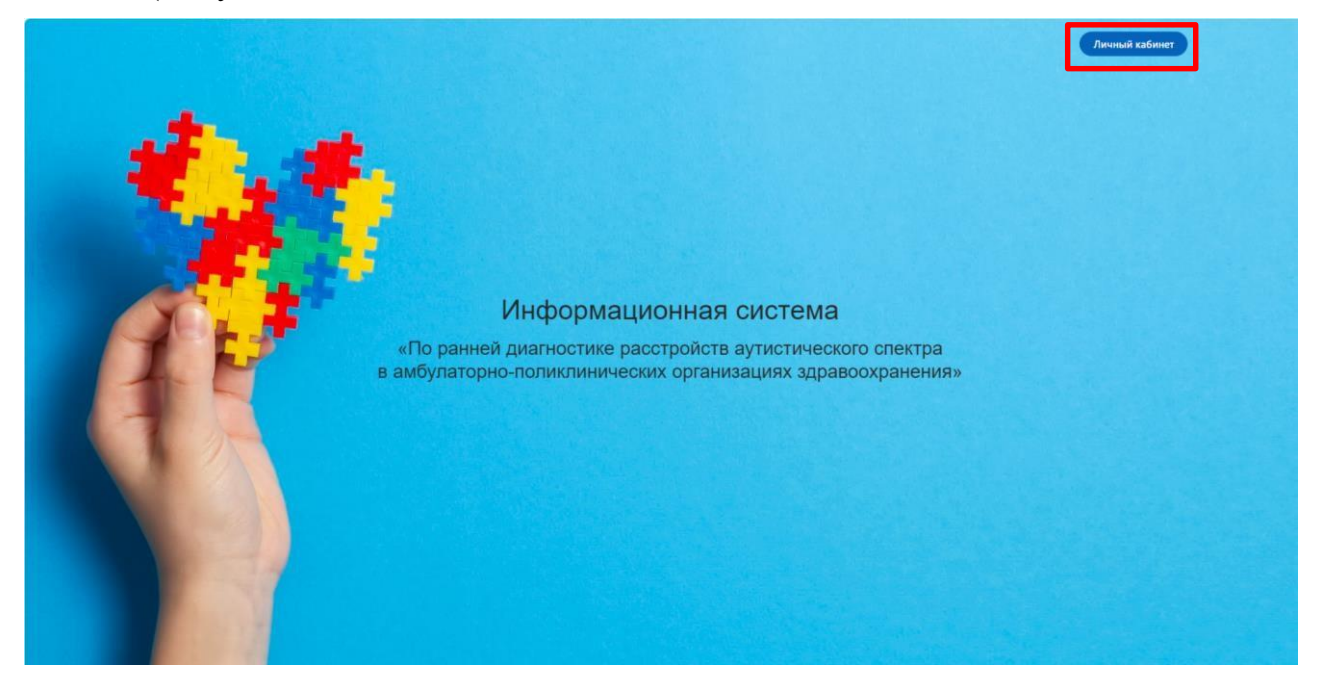

Рисунок 1.1

Для регистрации в ИС РАС пользователю необходимо нажать на кнопку «Личный кабинет», которая находится в правой части страницы (Рисунок 1.1). После этого откроется окно для авторизации (Рисунок 1.2), в нижней части которого необходимо нажать «Регистрация в ИС РАС».

| Логин              |                                |      |
|--------------------|--------------------------------|------|
|                    |                                |      |
| Пароль             |                                |      |
|                    |                                | Ø    |
|                    | войти                          |      |
|                    | Восстановление доступа         |      |
|                    | Регистрация в ИС РАС           |      |
| <b>&lt;</b> 2024 - | Информационная система «ISRAS. | .BY» |
|                    | Duamar 1 2                     |      |

#### Вход в личный кабинет

Рисунок 1.2

Далее открывается окно для регистрации (Рисунок 1.3).

| Электронная почта  |    |
|--------------------|----|
| Пароль             |    |
| •                  | છ  |
| Повторить пароль   | ~  |
|                    | ્ય |
| ЗАРЕГИСТРИРОВАТЬСЯ |    |

Регистрация

Рисунок 1.3

В окне регистрации необходимо заполнить поля:

– логин;

- электронная почта;
- пароль;
- повторить пароль.

Затем необходимо нажать кнопку «Зарегистрироваться» (Рисунок 1.3).

#### 2. Вход в ИС РАС

Для запуска информационной системы «По ранней диагностике расстройств аутистического спектра в амбулаторно-поликлинических организациях здравоохранения». (далее – ИС РАС, Система) используется браузер, установленный на рабочем месте пользователя. В адресной строке вводиться адрес входа в ИС РАС (https://isras.by/)

После загрузки страницы пользователю открывается главная страница сайта ИС РАС (Рисунок 2.1).

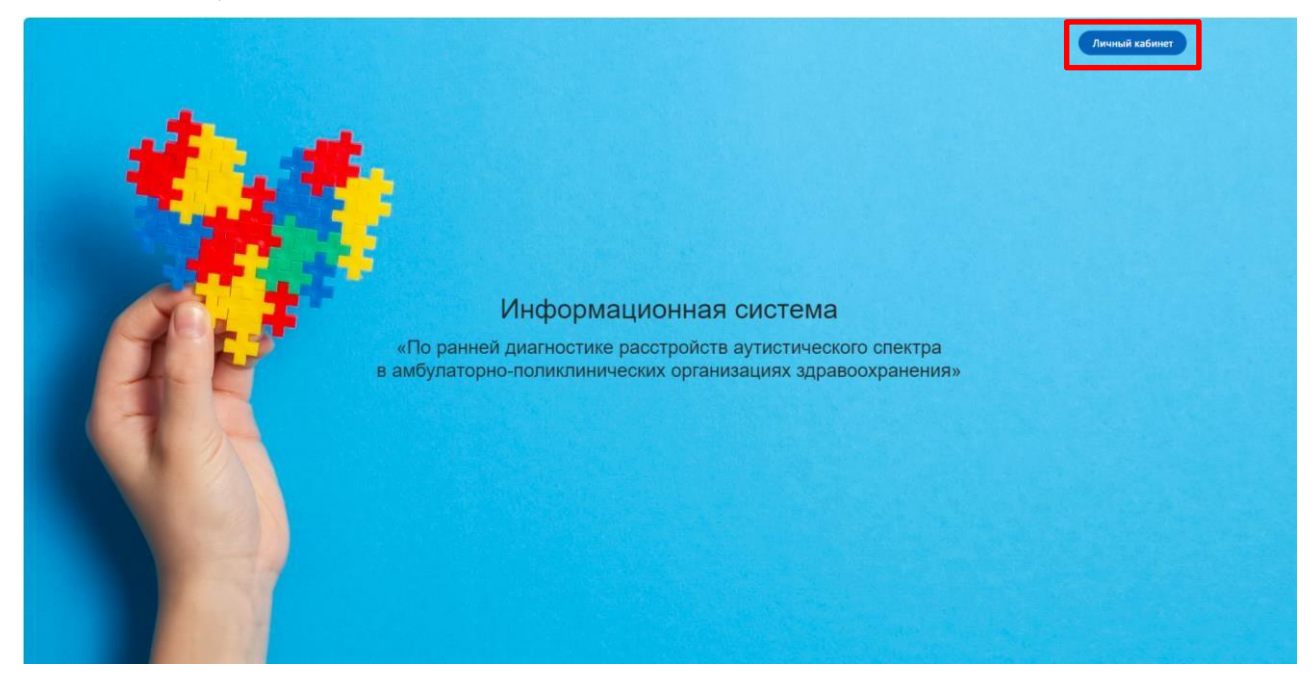

Рисунок 2.1

Для входа в ИС РАС пользователю необходимо нажать на кнопку «Личный кабинет», которая находится в правой части страницы (Рисунок 2.1). После этого откроется окно для авторизации (Рисунок 2.2).

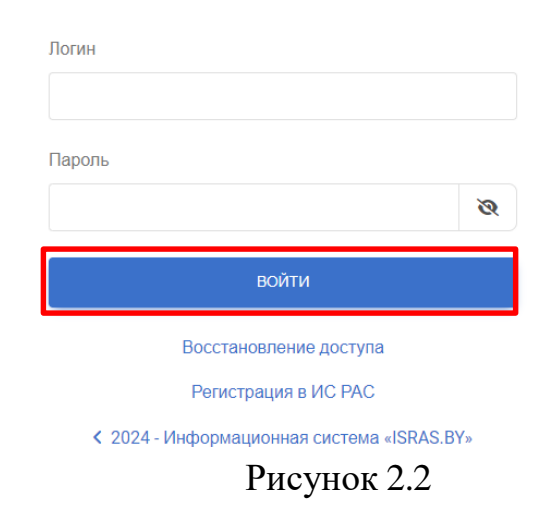

#### Вход в личный кабинет

Авторизация пользователя происходит посредством использования уникального логина и пароля. В поля «Логин» и «Пароль» необходимо ввести логин и пароль введённые при регистрации.

## 3. Личный кабинет Родителя

Главная страница Личный кабинет Родителя приведена на Рисунке 3.1.

| ISRAS.BY                |                            |                             | 2 grinkevich karina@gmail.com - |
|-------------------------|----------------------------|-----------------------------|---------------------------------|
| Мой профиль             | Мой профиль                |                             |                                 |
| 👬 Мои дети              | Код пользователя           | EA87-311024                 |                                 |
| Результаты тестов       | Уровень доступа            | Пользователь                |                                 |
| Справочник ОКПО         | Учреждение здравоохранения | РНПЦ медицинских технологий |                                 |
| Э Техническая поддержка | Дети                       | 0                           | подровняя                       |
|                         | Результаты тестов          | 0                           | подловнее                       |
|                         | Электронная почта          | grinkevich.karina@gmail.com |                                 |
|                         |                            |                             |                                 |
|                         |                            |                             |                                 |
|                         |                            |                             |                                 |
|                         |                            |                             |                                 |
|                         |                            |                             |                                 |

Рисунок 3.1

#### 3.1. Меню Личный кабинет Родителя

Слева на экране отображаются доступные пункты «Меню» (Рисунок 3.2):

| ISRAS.BY                |                            |                             | 🚨 grinkevich karina@gmail.com - |
|-------------------------|----------------------------|-----------------------------|---------------------------------|
|                         | Мой профиль                |                             |                                 |
| Мой профиль             | mentipedraip               |                             |                                 |
| <b>≑</b>                | Код пользователя           | EA87-311024                 |                                 |
| 🕼 Результаты тестов     | Уровень доступа            | Пользователь                |                                 |
| ПСправочник ОКПО        | Учреждение здравоохранения | РНПЦ медицинских технологий |                                 |
| Э Техническая поддержка | Пети                       | 0                           | DOGRAFIE                        |
|                         | 440 FR                     |                             | They address                    |
|                         | Результаты тестов          | 0                           | Париобиее                       |
|                         | Электронная почта          | grinkevich.karina@gmail.com |                                 |
|                         |                            |                             |                                 |
|                         |                            |                             |                                 |
|                         |                            |                             |                                 |
|                         |                            |                             |                                 |
|                         |                            |                             |                                 |
|                         |                            |                             |                                 |
|                         |                            |                             |                                 |
|                         |                            |                             |                                 |

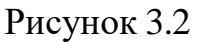

#### 3.2. Пункт меню «Мой профиль»

На странице пункта меню «Мой профиль» отображается информация о пользователе:

- код пользователя;
- уровень доступа;
- учреждение здравоохранения;
- дети;
- результаты тестов;
- электронная почта.

Поменять у пользователя электронную почту и учреждение здравоохранения можно через «Настройки».

#### 3.3. Пункт меню «Мои дети»

Пункт меню «Мои дети» предназначен для отображения зарегистрированных пользователем детей в Системе (Рисунок 3.3).

| ISRAS.BY                |                          |              |               |      |        |        |        | 2 grinkevi       | ch karina@gmail.com 👻 |
|-------------------------|--------------------------|--------------|---------------|------|--------|--------|--------|------------------|-----------------------|
| Мой профиль             | Мои дети                 |              |               |      |        |        |        |                  |                       |
| 👬 Мои дети              | + ЗАРЕГИСТРИРОВАТЬ РЕБЕГ | HKA          |               |      |        |        |        |                  | 000                   |
| 🕑 Результаты тестов     |                          |              |               |      |        |        |        |                  |                       |
| 🚍 Справочник ОКПО       | Поиск                    |              |               |      |        |        |        |                  | поиск                 |
| Э Техническая поддержка | Код ребенка              | Код родителя | Дата рождения | Flon | Тест-1 | Тест-2 | Тест-З | Дата регистрации |                       |
|                         |                          |              |               |      |        |        |        |                  |                       |
|                         |                          |              |               |      |        |        |        |                  |                       |
|                         |                          |              |               |      |        |        |        |                  |                       |

Рисунок 3.3

Для регистрации ребёнка необходимо кликнуть кнопку «+ Зарегистрировать ребёнка (Рисунок 3.4).

| ISRAS.BY                                                       |                                |              |               |      |        |        |        | 🚊 grinkev        | vich.karina@gmail.com 👻 |
|----------------------------------------------------------------|--------------------------------|--------------|---------------|------|--------|--------|--------|------------------|-------------------------|
| Мой профиль                                                    | Мои дети<br>+ зарегистрироваты | ребенка      |               |      |        |        |        |                  | 000                     |
| <ul> <li>Результаты тестов</li> <li>Справочник ОКПО</li> </ul> | Поиск                          |              |               |      |        |        |        |                  | поиск                   |
| Э Техническая поддержка                                        | Код ребенка                    | Код родителя | Дата рождения | Tion | Тест-1 | Тест-2 | Тест-З | Дата регистрации |                         |
|                                                                |                                |              |               |      |        |        |        |                  |                         |

Рисунок 3.4

После чего отрывается окно для регистрации ребёнка в Системе (Рисунок 3.5), в котором необходимо заполнить поля:

- закреплённое медицинское учреждение;
- дата рождения ребёнка;
- пол.

После заполнения полей, необходимо нажать на кнопку «Сохранить».

| ISRAS.BY                |                                                         |        |
|-------------------------|---------------------------------------------------------|--------|
| Мой профиль             | Регистрация ребенка                                     |        |
| 👬 Мои дети              | Выберите из списка                                      |        |
| Результаты тестов       | Общестатистический код предприятий и организаций (ОКПО) |        |
| Справочник ОКПО         | Идентификатор ребенка                                   |        |
| • Техническая поддержка | eF59-111124                                             |        |
|                         | Дата рождения ребенка                                   |        |
|                         | ДД.MM.FTT                                               |        |
|                         | Пол                                                     |        |
|                         | Выберите из выпадающего списка                          | $\sim$ |
|                         | сохранить                                               |        |
|                         |                                                         |        |

#### Рисунок 3.5

На странице реализована функция поиска (Рисунок 3.6). При необходимости есть возможность вывода в формат word, excel, pdf.

| ISRAS.BY                |                 |              |               |         |             |             |             | <b>£</b> 9       | rinkevich karina@gmail.com • |
|-------------------------|-----------------|--------------|---------------|---------|-------------|-------------|-------------|------------------|------------------------------|
| 💄 Мой профиль           | Мои дети        |              |               |         |             |             |             |                  |                              |
| 👬 Мои дети              | + ЗАРЕГИСТРИРОВ | АТЬ РЕБЕНКА  |               |         |             |             |             |                  | 000                          |
| Результаты тестов       |                 |              |               |         |             |             |             |                  |                              |
| Е Справочник ОКПО       | мужской         |              |               |         |             |             |             |                  | поиск                        |
| Э Техническая поддержка | Код ребенка     | Код родителя | Дата рождения | Tion    | Тест-1      | Тест-2      | Тест-3      | Дата регистрации |                              |
|                         | H008-111124     | EA87-311024  | 28.03.2023    | Мужской | Начать тест | Начать тест | Начать тест | 11.11.2024 17:37 | Просмотр >                   |

#### Рисунок 3.6

А также представлена возможность просмотра данных по зарегистрированным в Системе детям, с помощью функции «Просмотр» (Рисунок 3.6). После чего открывается окно «Медицинская карта» (Рисунок 3.7), в котором можно изменить (при необходимости):

– дату рождения;

– пол;

-медицинское учреждение.

| ISRAS.BY                |                             |          |
|-------------------------|-----------------------------|----------|
| 💄 Мой профиль           | Медицинская карта ребенка   |          |
| 👬 Мои дети              | Код ребенка                 |          |
| Результаты тестов       | H008-111124                 |          |
| Справочник ОКПО         | Дата рождения<br>28.03.2023 | <b>—</b> |
| Э Техническая поддержка | Пол                         |          |
|                         | Мужской                     | ~        |
|                         | Медицинское учреждение      |          |
|                         | РНПЦ медицинских технологий |          |

Рисунок 3.7

Для прохождения теста необходимо кликнуть «Начать тест» в столбце с соответствующим тестом (Рисунок 3.8).

Примечание! Для пользователя с ролью родитель открыты для прохождения тест-1 и тест -2.

| ISRAS.BY                        |                 |              |               |         |             |             |             | <b>£</b> 9       | rinkevich karina@gmail.com |
|---------------------------------|-----------------|--------------|---------------|---------|-------------|-------------|-------------|------------------|----------------------------|
| <ol> <li>Moŭ modernu</li> </ol> | Мои дети        |              |               |         |             |             |             |                  |                            |
| ∔ Мои дети                      | + ЗАРЕГИСТРИРОВ | АТЬ РЕБЕНКА  |               |         |             |             |             |                  | 000                        |
| 🕑 Результаты тестов             |                 |              |               |         |             |             |             |                  |                            |
| Справочник ОКПО                 | Поиск           |              |               |         |             |             |             |                  | поиск                      |
| Э Техническая поддержка         | Код ребенка     | Код родителя | Дата рождения | Don     | Тест-1      | Tect-2      | Тест-3      | Дата регистрации |                            |
|                                 | H008-111124     | EA87-311024  | 28.03.2023    | Мужской | Начать тест | Начать тест | Начать тест | 11.11.2024 17:37 | Просмотр >                 |
|                                 | eF59-111124     | EA87-311024  | 21.03.2023    | Женский | Начать тест | Начать тест | Начать тест | 11.11.2024 17:37 | Просмотр >                 |

#### Рисунок 3.8

Далее открывается страница с тестом и данными о ребёнке (Рисунок 3.9). Для перехода к первому вопросу теста необходимо кликнуть кнопку «Далее» (Рисунок 3.9).

| ISRAS.BY                |                                                  |
|-------------------------|--------------------------------------------------|
| Мой профиль             | Тест-1. Наличие аутизма у детей раннего возраста |
| 👬 Мои дети              | Код теста:                                       |
| Результаты тестов       | 6566111124<br>Кол пользователя:                  |
| 🗏 Справочник ОКПО       | EA87-311024                                      |
| Э Техническая поддержка | Код ребенка:                                     |
|                         | H008-111124                                      |
|                         | Дата рождения ребенка                            |
|                         | 28.03.2023                                       |
|                         | далее                                            |

Рисунок 3.9

Для ответа на вопросы из теста необходимо выбрать вариант ответа у каждого вопроса из выпадающего списка, а затем кликнуть кнопку «Далее» для перехода к следующему вопросу (Рисунок 3.10)

| Гест-1. Наличие аутизма у детей раннего возраста                                                  |   |  |  |  |  |  |  |
|---------------------------------------------------------------------------------------------------|---|--|--|--|--|--|--|
| 1. Нравится ли Вашему ребенку, когда его подбрасывают, качают на коленях и другие подобные игры ? |   |  |  |  |  |  |  |
| Выберите из выпадающего списка                                                                    | ~ |  |  |  |  |  |  |
| НАЗАД ДАЛЕЕ                                                                                       |   |  |  |  |  |  |  |

### Рисунок 3.10

На последнем вопросе теста необходимо кликнуть на кнопку «Сохранить» для сохранения теста. При необходимости можно вернуться к любому из вопросов теста до его сохранения с помощью кнопки «Назад» для внесения изменений в ответы на вопросы (Рисунок 3.11)

| Тест-1. Наличие аутизма у детей раннего возраста                                               |   |  |  |  |
|------------------------------------------------------------------------------------------------|---|--|--|--|
| 23. Если происходит что-то незнакомое, смотрит ли ребенок Вам в лицо в поисках Вашей реакции ? |   |  |  |  |
| Да                                                                                             | ~ |  |  |  |
| назад сохранить                                                                                |   |  |  |  |

Рисунок 3.11

После сохранения тест отобразиться в пункте меню «Результаты тестов».

#### 3.4. Пункт меню «Результаты тестов»

Пункт меню «Результаты тестов» предназначен для просмотра результатов тестов, пройденных пользователем в Системе (Рисунок 3.12). На странице реализована функция поиска. При необходимости есть возможность вывода в формат word, excel, pdf.

| ISRAS.BY                |               |                  |             |                       |                       | <b>£</b> (       | rinkevich karina@gmail.com 👻 |
|-------------------------|---------------|------------------|-------------|-----------------------|-----------------------|------------------|------------------------------|
| Мой профиль             | Результа      | ты тестов        |             |                       |                       |                  |                              |
| 👬 Мои дети              | ✓ СФОРМИРОВАТ | 5 OTVET          |             |                       |                       |                  |                              |
| Результаты тестов       | -             |                  |             |                       |                       |                  |                              |
| 🗄 Справочник ОКПО       | Поиск         |                  |             |                       |                       |                  | ПОИСК                        |
| Э Техническая поддержка | Код теста     | Код пользователя | Код ребенка | Дата рождения ребенка | Результат теста       | Дата создания    |                              |
|                         | 6743111124    | EA87-311024      | H008-111124 | 28.03.2023            | Выявлены признаки РАС | 11.11.2024 17:44 | Просмотр >                   |
|                         |               |                  |             |                       |                       |                  |                              |

Рисунок 3.12

### 3.5. Пункт меню «Справочник ОКПО»

Пункт меню «Справочник ОКПО» предназначен для отображения справочника ОКПО, загруженного в Систему (Рисунок 3.13).

#### ISRAS.BY

💄 grinkevich.karina@gmail.com 👻

Мой профиль

#### 👬 Мои дети

Результаты тестов

- Справочник ОКПО
- Э Техническая поддержка

| Поиск                                                               |                                      |           |          |                |
|---------------------------------------------------------------------|--------------------------------------|-----------|----------|----------------|
| Наименование медицинского учреждения                                | Адрес                                | унп       | Код ОКПО | Код территории |
| чреждение здравоохранения «2-я городская детская поликлиника»       | -                                    | 121       | 2        | 21             |
| чреждение здравоохранения «19-я городская детская поликлиника»      | -                                    | -         | -        | 1907 - C       |
| чреждение здравоохранения «Чечерская центральная районная больница» | -                                    | -         | ÷        | 5              |
| ювопопоцкая городская детская поликлиника                           | ул. Блохина 27, Минск, 211440        | -         | 14704354 | 12418000000    |
| чреждение здравоохранения +9-я городская детская поликлиника»       | ул. Долгобродская 39, Минск, 220070  | 100326217 | 14532692 | 15274000000    |
| РНПЦ медицинских технологий                                         | ул. Петруся Бровки 7а. Минск, 220013 | 100185223 | 14507748 | 15276000000    |

Рисунок 3.13

#### 4. Восстановление доступа

Для восстановления доступа к личному кабинету необходимо на главной странице ИС РАС нажать кнопку «Личный кабинет» (Рисунок 4.1).

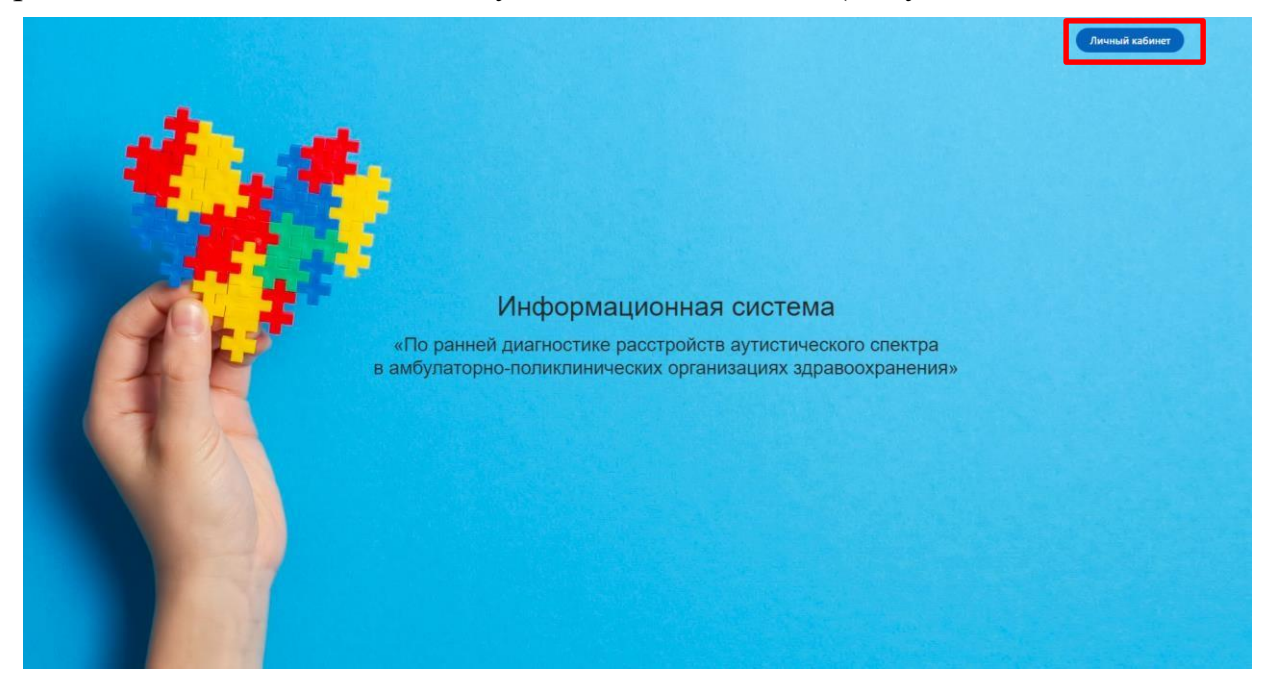

Рисунок 4.1

Далее открывается страница «Вход в личный кабинет», в которой необходимо кликнуть «Восстановление доступа» (Рисунок 4.2).

| вход | в личныи | кабинет |
|------|----------|---------|
|      |          |         |
|      |          |         |

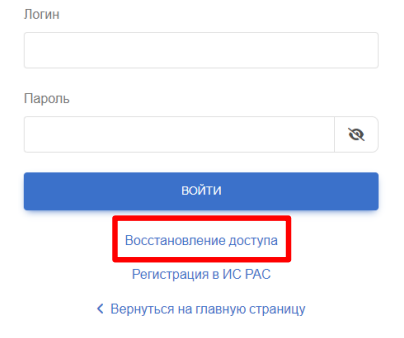

Рисунок 4.2

Далее открывается страница «Восстановление доступа», в которой ввести электронную почту пользователя, к личному кабинету которого необходимо восстановить доступ, а затем кликнуть кнопку «Отправить» (Рисунок 4.3).

#### Восстановление доступа

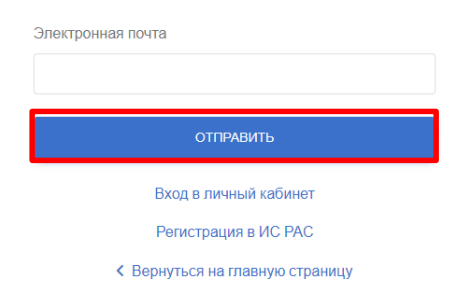

## Рисунок 4.3

Далее пользователь видит следующее сообщение на странице (Рисунок 4.4)

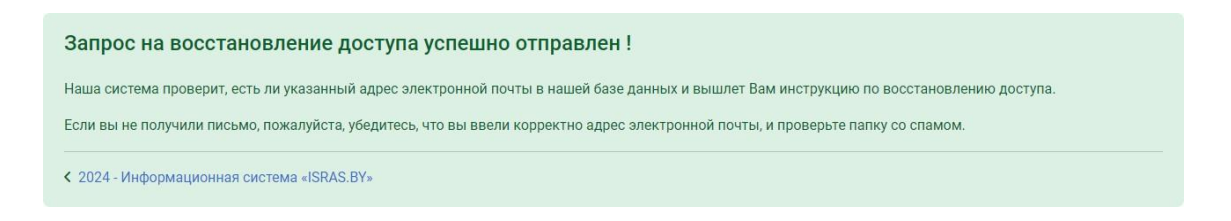

### Рисунок 4.4

Затем необходимо прочитать письмо в электронной почте и следовать инструкции, в полученном письме, для восстановления доступа.

## 5. Выход из ИС РАС

Для выхода из Системы необходимо в правой верхней части экрана нажать на логин пользователя, а затем нажать кнопку «Выйти» (Рисунок 5.1, 5.2).

| ИС PAC                  |                            |                                      | 2 grinkevich karina@gmail.com + |
|-------------------------|----------------------------|--------------------------------------|---------------------------------|
| 💄 Мой профиль           | Мой профиль                |                                      |                                 |
| 👬 Мои дети              | Код пользователя           | EA87-311024                          |                                 |
| 🕑 Результаты тестов     | Уровень доступа            | Сотрудник РНПЦ психического здоровья |                                 |
| Справочник ОКПО         | Учреждение здравоохранения | РНПЦ медицинских технологий          |                                 |
| Э Техническая поддержка | Дети                       | 2 подрожне                           |                                 |
|                         | Результаты тестов          | 1 подровнее                          |                                 |
|                         | Электронная почта          | grinkevich.karina@gmail.com          |                                 |
|                         |                            |                                      |                                 |

# Рисунок 5.1

| ИС PAC                  |                            |                                      | 2 grinkevich karina@gmail.com -              |
|-------------------------|----------------------------|--------------------------------------|----------------------------------------------|
| 4 Мой профиль           | Мой профиль                |                                      | <ul> <li>Настройки</li> <li>Выйти</li> </ul> |
| 👬 Мои дети              | Код пользователя           | EA87-311024                          |                                              |
| Результаты тестов       | Уровень доступа            | Сотрудник РНПЦ психического здоровья |                                              |
| Справочник ОКПО         | Учреждение здравоохранения | РНПЦ медицинских технологий          |                                              |
| Э Техническая поддержка | Дети                       |                                      |                                              |
|                         | Результаты тестов          | Подробнее                            |                                              |
|                         | Электронная почта          | grinkevich.karina@gmail.com          |                                              |

Рисунок 5.2